# MANUAL DE CONFIGURACIÓN TICKETBAI

# 1. INTRODUCCIÓN

La aplicación FactoryPOS, para realizar la gestión de cada documento de venta en TicketBAI, necesita un módulo de Documentos en nuestro servicio en la nube FactoryCLOUD, de suscripción anual, para realizar esta gestión.

El módulo de Documentos en FactoryCLOUD, almacena todos los documentos de venta, con todos sus detalles, así como su información fiscal y de registro en TicketBAI, un PDF de cada documento, los documentos XML de envío y respuesta a la Diputación Foral, así como la posibilidad de descargarlos o enviarlos por email.

Este módulo, además de la gestión de TicketBAI, permite la realización de copias de seguridad automatizadas diarias en la nube, de todos los datos de ventas y configuración de FactoryPOS.

# 2. CERTIFICADO DIGITAL DE DISPOSITIVO

Para el uso de TicketBAI, es necesario disponer de un certificado digital de dispositivo por cada tienda/comercio/restaurante, independientemente del número de terminales con FactoryPOS que se tenga en esa tienda/comercio/restaurante.

Los certificados de dispositivo tienen una vigencia de 10 años, lo que asegura su uso sin tener que renovarlo, durante toda la vida del hardware que se utilice.

Estos certificados digitales, los emite IZENPE, a través de la dirección:

#### https://servicios.izenpe.com/ticketbai/mostrarHome.do

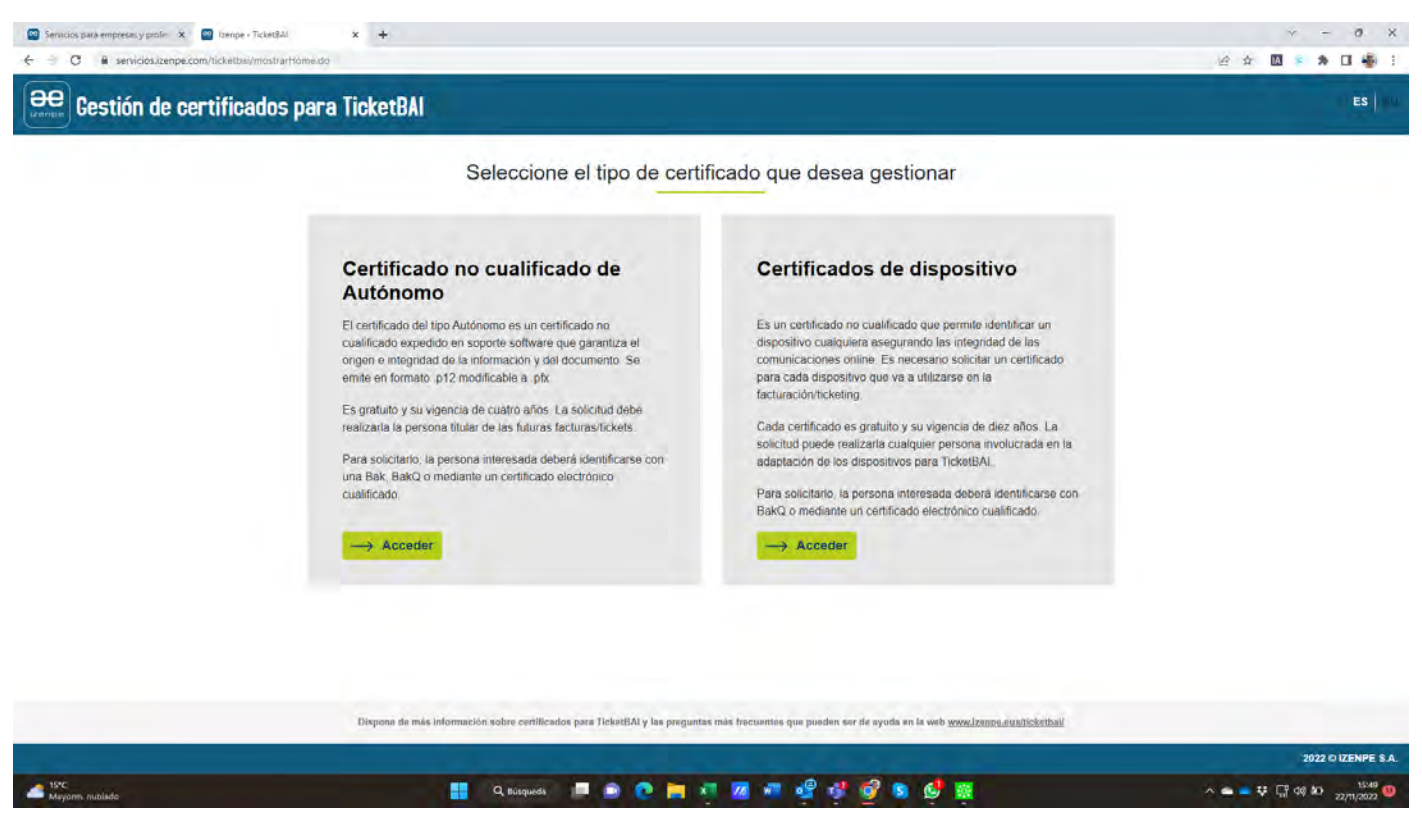

Aquí, deberemos seleccionar la opción CERTIFICADOS DE DISPOSITIVO y pulsar en ACCEDER.

A continuación, deberemos identificarnos digitalmente en IZENPE, mediante las opciones que se ofrecen:

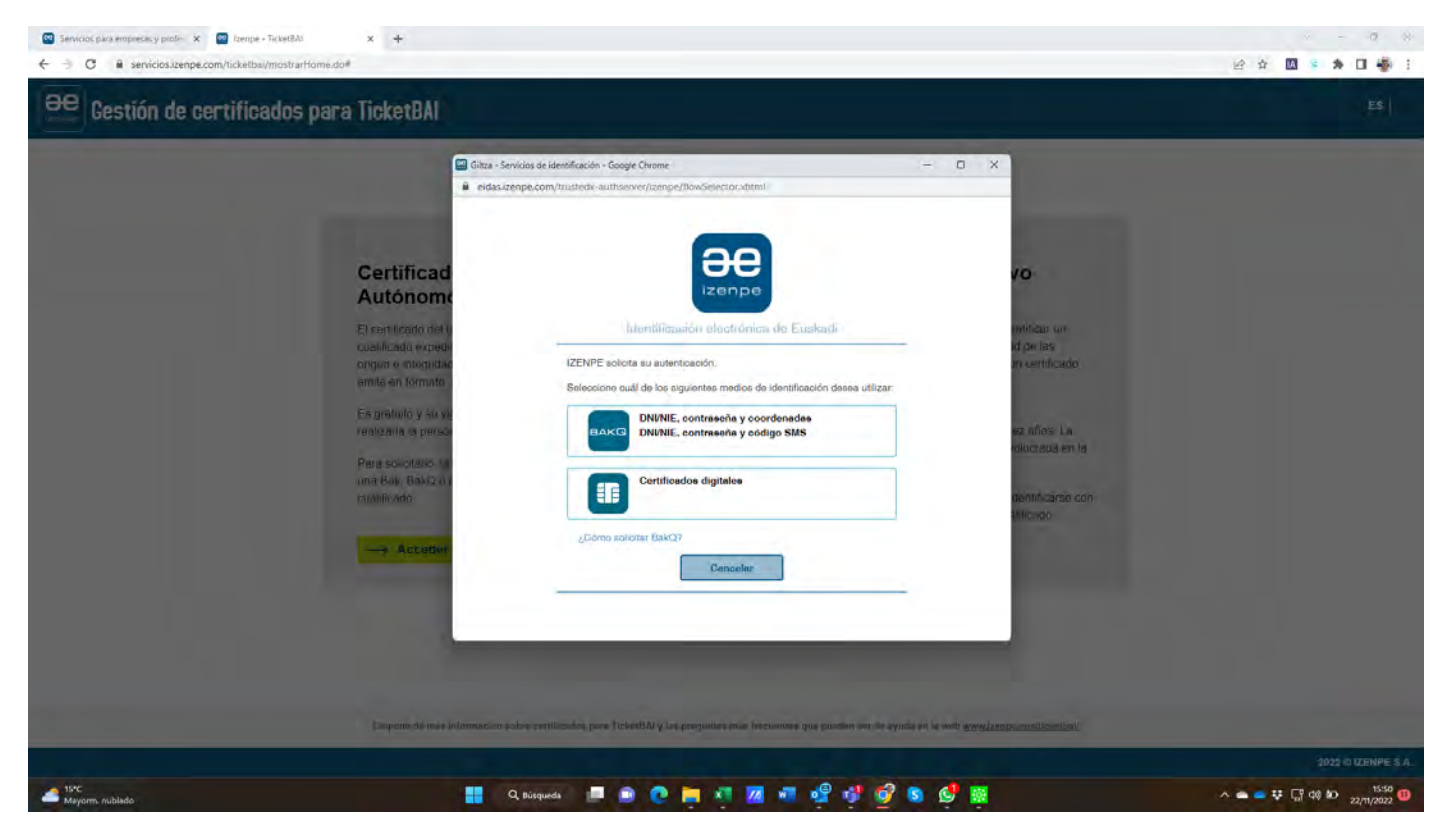

#### 2.1 SOLICITUD DE CERTIFICADO DE DISPOSITIVO

Una vez nos hemos identificado, el sistema de IZENPE, nos permite autorizar a terceros en nuestro nombre para la solicitud de certificados, con la opción **GESTIÓN DE AUTORIZACIONES**, o directamente solicitar los certificados, mediante la opción **GESTIÓN DE LOS CERTIFICADOS DE DISPOSITIVO**, que es la opción que escogeremos.

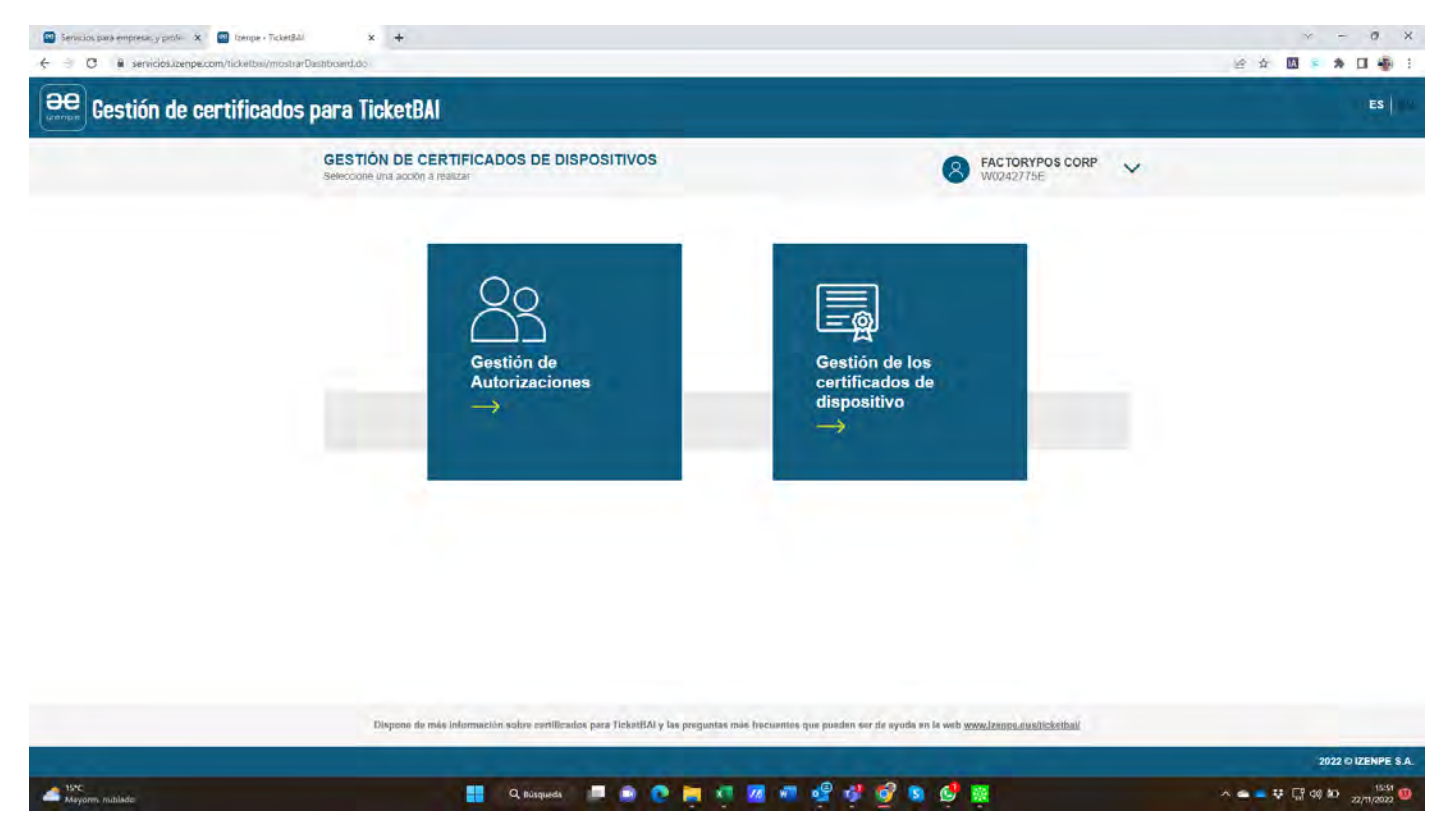

En esta pantalla, tendremos varias posibilidades:

- Revisar las solicitudes anteriores realizadas, mediante la búsqueda de certificados entrando el número de serie del dispositivo.
- A través del listado de solicitudes, donde mediante el botón de acciones, podremos descargar el archivo del certificado digital o ver esa solicitud en detalle.
- Mediante el botón **REALIZAR SOLICITUD**, podremos solicitar el nuevo certificado.

| Servicios pará empresas y profer 🗴 🚳 | lizenpe - Ticket841 x +<br>ticketbai/mostrarGestionCertificadosDisp                                                   | ensitives.de                                                                         |                                                              |                                                             |                                 |                              |     | · · · · · · · · · · · · · · · · · · · | × |
|--------------------------------------|----------------------------------------------------------------------------------------------------|--------------------------------------------------------------------------------------|--------------------------------------------------------------|-------------------------------------------------------------|---------------------------------|------------------------------|-----|---------------------------------------|---|
| Gestión de cert                      | tificados para Ticket                                                                                                 | BAI                                                                                  |                                                              |                                                             |                                 |                              |     | ES                                    |   |
|                                      | GESTIÓN DE<br>Solicitar y emilio certi                                                                                | CERTIFICADOS E<br>ficados para dispositivos                                          | DE DISPOSITIVOS                                              |                                                             | 8                               | FACTORYPOS CORP<br>W0242775E | ~   |                                       |   |
|                                      | Panel de Control >                                                                                                    | Gestión de certificados de di                                                        | spositivos                                                   |                                                             |                                 |                              |     |                                       |   |
|                                      | Solicitudes rea                                                                                                    | lizadas Solicitudes                                                                  | autorizados                                                  |                                                             |                                 |                              |     |                                       |   |
|                                      | Busqueda certi                                                                                                    | ficado                                                                               |                                                              |                                                             |                                 |                              |     |                                       |   |
|                                      | Número de serie de                                                                                                    | I dispositivo                                                                        |                                                              |                                                             |                                 |                              |     |                                       |   |
|                                      |                                                                                                    |                                                                                      |                                                              | <u>×</u>                                                    |                                 |                              |     |                                       |   |
|                                      |                                                                                                    |                                                                                      |                                                              | BUSCAR                                                      |                                 |                              |     |                                       |   |
|                                      | LISTADO DE                                                                                                    | SOLICITUDES                                                                          |                                                              |                                                             |                                 |                              |     |                                       |   |
|                                      | Una vez finalizada i                                                                                                  | a emisión puede                                                                      | -                                                            |                                                             |                                 |                              |     |                                       |   |
|                                      | <ul> <li>Verios dalos y col</li> <li>Descangar la solic</li> <li>Descangar el certit<br/>contraseña para s</li> </ul> | tud firmada del centricado<br>Icado: descargue y guarde<br>Icado: descargue y guarde | el arctivo para su uso en 1<br>- el arctivo para su uso en 1 | r un uspuanio).<br>acturación: Puede medificar la extensión | i del anchivo de .p12 a .p6c Re | ementa que necesita la       |     |                                       |   |
|                                      | Mostrando 5 ¢                                                                                                    | elementos                                                                            |                                                              |                                                             |                                 |                              |     |                                       |   |
|                                      | ID solicitud                                                                                                    | Tipo solicitud                                                                       | Fecha solicitud                                              | 1 Número de certificados                                    | Estado solicitud                | Acciones                     |     |                                       |   |
|                                      | 7378                                                                                                    | Web                                                                                  | 19-10-2022                                                   | 4                                                           | Finalizada                      |                              |     |                                       |   |
|                                      |                                                                                                    |                                                                                      |                                                              |                                                             |                                 | Anterior 1 Sigure            | nte |                                       |   |
|                                      |                                                                                                    |                                                                                      | VOLVER                                                       | REAL                                                        | ZAR SOLICITUD                   |                              |     |                                       |   |
| 15°C<br>Mayorm. miblado              |                                                                                                    | Q 8                                                                                  | ûsqueds 📃 💼                                                  | 0 🚬 🥶 🜌 🖷 🤮                                                 | 🔮 🧭 😒 🔮                         | <u></u>                      |     | ^ <b>⊂  ♀</b> 🖓 40 ⊅ 22/11/202        | 0 |

Al realizar una nueva solicitud, se nos solicitarán una serie de datos para obtener el certificado de dispositivo.

| REALIZAR NUEVA SOLICITUD<br>Completa los datos para crear una nueva solicitud de certificados de o | tispositivos                                           | ACTORYPOS CORP V0242775E              |  |
|----------------------------------------------------------------------------------------------------|--------------------------------------------------------|---------------------------------------|--|
| Panel de Control > Gestión de certificados de dispositivos > Realid                                | izar solicitud                                         |                                       |  |
| 1. DATOS DEL DISPOSITIVO                                                                           | 2 FIRMA                                                | 3 CONTRASEÑA VEMIBION                 |  |
|                                                                                                    |                                                        |                                       |  |
| Solicitud manual Solicifud lote archivo                                                            |                                                        |                                       |  |
| Puede incluir mas de un dispositivo en cada solicitud. Se emitirá un ce                            | entificaido para dispositivo que podrán gestionanse un | a vez enutidos de forma independiente |  |
| Datos del dispositivo:                                                                             |                                                        |                                       |  |
| Tipo de dispositivo                                                                                | Nombre del fabricante                                  |                                       |  |
| Seleccione una opción                                                                              | ~                                                      |                                       |  |
| Modelo del dispositivo                                                                             | Número de serie del disposi                            | tivo                                  |  |
|                                                                                                    |                                                        |                                       |  |
|                                                                                                    | AÑADIR DISPOSITIVO                                     |                                       |  |
| Notes and a second                                                                                 | 9                                                      |                                       |  |
| Niostrando a. ¢ elementos                                                                          |                                                        |                                       |  |
| Número de serie del dispositivo 1. Tipo de disposit                                                | tivo Nombre del fabricante Mo                          | delo de dispositivo Acciones          |  |
|                                                                                                    |                                                        |                                       |  |
|                                                                                                    | No hay datos que mostrar                               |                                       |  |

Datos solicitados para realizar la nueva solicitud:

- En Tipo de Dispositivo, escogeremos CONECTOR.
- En Nombre del Fabricante, escribiremos FactoryPOS.
- En Modelo de Dispositivo, escribiremos FactoryCLOUD.
- En Número de Serie del Dispositivo, escribiremos el código de licencia del terminal FactoryPOS de la tienda que se conecta a FactoryCLOUD. Es muy importante usar este número, para evitar que haya 2 certificados con el mismo número de dispositivo y producir facturas duplicadas. Este número lo encontraremos desplegando el menú lateral izquierdo (mediante el botón de 3 rayas horizontales de la esquina superior izquierda) y escogiendo la última opción inferior ACERCA DE..., donde encontraremos el código de licencia que tiene el siguiente formato: FPOS-3515-xxxx-xxxx

Una vez rellenado pulsaremos el botón **AÑADIR DISPOSITIVO**.

Podremos ir añadiendo tantos dispositivos como tiendas tengamos en la misma solicitud.

Una vez entrados todos, pulsaremos el botón inferior de la derecha REALIZAR SOLICITUD.

| rtificados para TicketBAI                                                                                                    |                                                                                                    |                                   |                                       |              | ES |
|----------------------------------------------------------------------------------------------------|----------------------------------------------------------------------------------------------------|-----------------------------------|---------------------------------------|--------------|----|
| REALIZAR NUEVA SOLICITUR<br>Completa los datos para crear una nueva sol                                                                                                    | Citud de certificados de dispositivo                                                                                                    | 05                                | S FACT                                | TORYPOS CORP |    |
| Panel de Control > Gestión de certificados                                                                                                    | s da dispositivos 🤉 Realizar solicit                                                                                                    | ud                                |                                       |              |    |
| 1. DATOS DEL DISPOSITIVO                                                                                                    |                                                                                                    | 2 FIRMA                           | 3 CONTRASEÑAN                         | EMIBION      |    |
|                                                                                                    |                                                                                                    |                                   |                                       |              |    |
|                                                                                                    |                                                                                                    |                                   |                                       |              |    |
| Solicitud manual Solicitud lote e                                                                                                    | archivo                                                                                                    |                                   |                                       |              |    |
| Puede incluir mas de un dispositivo en cada                                                                                                    | solicitud. Se emitirá un certificado                                                                                                    | para dispositivo que podrán gesto | narse una vez enitidos de forma indep | enciente     |    |
| Datos del dispositivo:                                                                                                    |                                                                                                    |                                   |                                       |              |    |
| Tipo de dispositivo                                                                                                    |                                                                                                    | Nombre del fabricar               | tu                                    |              |    |
| Seleccione una opción                                                                                                    |                                                                                                    | ~                                 |                                       | x            |    |
| Modelo del dispositivo                                                                                                    |                                                                                                    | Número de serie de                | dispositivo                           |              |    |
|                                                                                                    |                                                                                                    | x                                 |                                       | x            |    |
|                                                                                                    | 1                                                                                                    |                                   |                                       |              |    |
|                                                                                                    | 70                                                                                                    | ADIR DISPOSITIVO                  |                                       |              |    |
| Mostrando 5 ¢ elementos                                                                                                    |                                                                                                    |                                   |                                       |              |    |
| Citering and a second second s | and the second second s |                                   | The Party of the owner of             |              |    |
| Numero de sene del dispositivo                                                                                                    | Tipo de dispositivo                                                                                                    | Nombre del fabricante             | Modelo de dispositivo                 | Acciones     |    |
| FPOS000002                                                                                                    | SERVIDOR                                                                                                    | FACTORYPOS                        | FACTORYCLOUD                          |              |    |
| FPIOS0000003                                                                                                    | SERVIDOR                                                                                                    | UNICOPOS                          | FACTORYCLOUD                          | -            |    |
|                                                                                                    |                                                                                                    |                                   |                                       |              |    |

Si los datos introducidos son correctos, obtendremos el mensaje de solicitud creada correctamente.

Si hay cualquier error, podremos pulsar **MODIFICAR DATOS DISPOSITIVOS** y hacerlo.

| Senicios para empresas y profe- × 📰 lizer | npe - Ticket8Al × +<br>tbai/mostrarRealizarSolicitudFirmaNavegador.do                                                                                   |                                                               |                                                                    |                                                                                | 0 ×<br>20 20 <b>20 20 20</b> 20 20 20 20 20 20 20 20 20 20 20 20 20 |
|-------------------------------------------|----------------------------------------------------------------------------------------------------|---------------------------------------------------------------|--------------------------------------------------------------------|--------------------------------------------------------------------------------|---------------------------------------------------------------------|
| Gestión de certifi                        | cados para TicketBAI                                                                                                    |                                                               |                                                                    |                                                                                | ES                                                                  |
|                                           | REALIZAR NUEVA SOLICITUD<br>Computes for dates when de franz la solicitud of<br>Panel de Centrel Destión de certificación de d<br>1 DATOS JEL DERCETIVO | el cerr<br>Confirmación<br>Solicitud de dispositivos          | creada correctamente                                               |                                                                                |                                                                     |
|                                           | Mostrando 🛛 e elémentos                                                                                                    |                                                               |                                                                    |                                                                                |                                                                     |
|                                           | Numero de serie del dispositivo<br>PECISIO00002<br>PECISIO000003                                                                                        | Tipo de dispositivo<br>SERVIDOR<br>SERVIDOR<br>MODIFICAR DATO | Nombre del fabricante<br>PACTORYPOS<br>UNICOPOS<br>IS DISPOSITIVOS | Modelo de diapositivo<br>FACTORVELOIRO<br>FACTORVELOIRO<br>Vinterna I Siguente |                                                                     |
|                                           | Dispon in mie información subre cen                                                                                                    | VOLVER                                                        | FIRMAR                                                             | sie web geweizungsanzijisettaki                                                |                                                                     |
|                                           |                                                                                                    |                                                               |                                                                    |                                                                                | 2022 O IZENPE S.A.                                                  |
| Mayorm. nublado                           | Q Búsque                                                                                                    | as 🔳 🔿 🙋 📜 💐                                                  | 🛛 🖉 🤹 😵 🚳 🖻                                                        | 🥩 👼                                                                            | ^                                                                   |

#### 2.2. FIRMA DE LA SOLICITUD DEL CERTIFICADO DE DISPOSITIVO

Si todo es correcto, pulsaremos el botón inferior derecho **FIRMAR**.

| Servicios para empresas y profix X | Donge - Toxetbil x + +<br>ticketbil/mostrarReakzarSolicitudFirmaNavegador.do                                                                                                    | er kon 🖉 🕹 🖬 🐇 🖬                                                                                                    |
|------------------------------------|----------------------------------------------------------------------------------------------------|----------------------------------------------------------------------------------------------------|
| BE Gestión de cert                 | tificados para TicketBAI                                                                                                    | ES                                                                                                    |
| Gestion de cert                    | REALIZAR NUEVA SOLICITUD         Intervide income allate the final if some         Intervide income allate the final if some         Intervide income allate the final if some         Intervide income allate the final if some         Intervide income allate the final if some         Intervide income allate the final if some         Intervide income allate the final if some         Intervide income allate the final if some         Intervide income allate the final if some         Intervide income allate the final if some according to the some allate the final income allate the final income allate the final income allate the final income allate the final income and income according to the installest allate the some according to the installest allate the some according to the installest allate the installest allate the installest allates and income according to the installest allates and income according to the installest allates and income accor                                                                                                    | SUVO<br>ID<br>ID                                                                                                    |
| 1970<br>Mayam, nalado              | Emprone dé méde jardemancions joulers partitionales, pares [lainedAir y Les programme innue fractaurence que provider au le vent) e <u>rrorde au le vent</u> e <u>rrorde au le vent</u> e <u>rro</u> | Captura de partalla añadida Se ha añadido una captura de pantalla a tu Dropbox.  A  Captura de pantalla añadida  Se ha añadido una captura de pantalla a tu Dropbox.  A  Captura de pantalla 2000 (2000) |

Aquí veremos firmar digitalmente las solicitudes, mediante la clave digital.

Si el proceso no se realiza, habrá que descargar e instalar el software Idazki Desktop mediante el link que aparece en color azul en el cuadro del centro de la pantalla.

#### 2.3 ASIGNAR CONTRASEÑA AL CERTIFICADO DE DISPOSITIVO

Una vez firmado correctamente, deberemos entrar una contraseña que se usará para todos los certificados de la solicitud, es muy importante recordar esta contraseña.

| Peet de Control       Centrol de derutificados de dispositivos. > Relativa tentidad         1 DATOS DEL DISPOSITIVO       2 MEMA       1 CONTRASEÑA Y EMISIÓN         Dete asignar una confusionifia alfos actificados que vamicos a emitir. Es importante recordar la contraseña para poder instalar y hacer uso del certificado<br>toso los certificados una demisma perioden compatitival centraseña. En cuso de elvidania deberá invocar este certificado y solicitar uno nuevo.         Detoraseña       Repeir contraseña         VOLVER       EMITIR         Mostrando       e elementos.         Mumero de serie del dispositivo       1 Tipo de dispositivo       Nombre del fabricante       Modelo de dispositivo         FPOS0000002       SERVIDOR       FACTORYPOS       FACTORYCI.OUD         FPOS0000003       SERVIDOR       UNICOPOS       FACTORYCI.OUD         Attentor       1 Squiente                                                                                                    | Parted & Centrel & Central de destructedes de dispositivos > Realizar central         II DATOS DEL DISPOSITIVO       2.178840         Debra designars unas confinaseña años centrificadois que varinos a entilis: Els importante recendrar la contraseña para poder instalar y hacer uso del certificado<br>ticos bis centrificados en la misma posición comparisión contraseña para poder instalar y hacer uso del certificado<br>ticos bis centrificados y solicitar uno nuevo.         Introducir contraseña       Repetir contraseña         VOLVER       EMITIR:         Mostando el eserie del dispositivo       1         Tipo de dispositivo       1         POS0000002       SERVIDOR         FPOS0000002       SERVIDOR         FPOS0000002       SERVIDOR         UNICOPOS       FACTORYCLOUD         EPOS0000002       SERVIDOR         UNICOPOS       FACTORYCLOUD         Zenter 1       Siguiente | Escoja una contraseña para su cettificado fácil de                                                     | e recordac                         |                                           | 8 FACTORYPOS CORP V<br>W0242775E |  |
|----------------------------------------------------------------------------------------------------|----------------------------------------------------------------------------------------------------|----------------------------------------------------------------------------------------------------|------------------------------------|-------------------------------------------|----------------------------------|--|
| I DATOS DEL DEPOSITIVO     2 ERRAL     3 CONTRASEÑA Y EMISIÓN       Debe asignar, una confraseña afósa certificados que vamos a entil: Es importante recordar la confraseña para poder instalar y hacer uso del certificado<br>trass los certificados una amuna partación compatitivin contraseña. En caso de olvidania deberá revocar ello certificado y solicitar uno nuevo.       Introducir contraseña     Repetir contraseña       Contraseña     Importante recordar la contraseña       VOLVER     EMITIR       Mostando     Importanto       Fendando     Importante recordar la contraseña       Fendando     Importante recordar la contraseña       Introducir contraseña     Importante recordar la contraseña       VOLVER     EMITIR       Mostando     Importante recordar la dispositivo       Fendando     Importante recordar la dispositivo       Fendando     SERVIDOR     FACTORYPOS       FENDANDO2     SERVIDOR     FACTORYPOS       FENDANDO3     SERVIDOR     UNICOPOS       Auteor     Importante                                                                                                    | In Dation DEL DISPOSITIVO       2 FIRMA       Indext contrasseña         Debe asignar una contrasseña añías centificados que vamos el email: Es importante recordar la contraseña gara poder instalar y hacer uso del certificado         Totos los contraseña       Introducir contraseña         Ontraseña       Repetir contraseña         VOLVER       EMITIR         Mostrando       e elemientos         Número de serió del dispositivo       1       Tipo de dispositivo       Nombre del fabricante       Modelo de dispositivo         FPOS000002       SERVIDOR       FACTORYPOS       FACTORYCLOUD         FPOS000003       SERVIDOR       UNICOPOS       FACTORYCLOUD         Anteoro       1       Siguente.                                                                                                    | Panel de Control / Gestión de certificados de                                                          | dispositivos > Realizar solicitud  |                                           |                                  |  |
| Debe asignar una contraseña allos cetificados que vanos a emilir Es importante recordar la contraseña para poder instalar y hacer uso del certificado   Todos los betificados en la mema petición compatitirán contraseña. En caso de dividaria deberá revocar este certificado y solicitar uno nuevo.   Introducir contraseña   Contraseña   Contraseña   VOLVER   EMITIR   Mostrando s e elementos    Numero de serie del diapositivo   1   Top de dispositivo   FPOS000002   SERVIDOR   FPOS000003   SERVIDOR   UNICOPOS   FACTORYPOS   FACTORYCLOUD   FPOS000003   SERVIDOR   UNICOPOS   FACTORYCLOUD   Contraseña                                                                                                    | Debe asignar una controseña altos cetificados que vamos a emili. Es importante recordar la contraseña para poder instalar y hacer uso del certificado<br>Todos los dentificados undados en la moma petición compantirian centraseña. En caso de otividansi deberá nevocar este certificado y solicitar uno nuevo.<br>Introducir contraseña<br>Contraseña<br>VOLVER EMITIR Mostrando e el elementos<br>Numero de serie del dispositivo 1 Topo de dispositivo 1 Nombre del fabricante 1 Modelo de dispositivo<br>FPOS000002 SERVIDOR FACTORYPOS FACTORYCLOUD<br>FPOS000003 SERVIDOR UNICOPOS FACTORYCLOUD<br>POS000003 SERVIDOR UNICOPOS FACTORYCLOUD<br>POS0000003 SERVIDOR UNICOPOS FACTORYCLOUD                                                                                                    | 1 DATOS DEL DISPOSITIVO                                                                                | > 2                                | FIRMA                                     | 3. CONTRASEÑA Y EMISIÓN          |  |
| Debe asginar, una contrasteña alvíso certificados que vamos a entil? Es importante recordar la contrasteña para poder instalar y hacer uso del certificado   Totroducir contraseña   Contraseña   Contraseña   VOLVER   EMITIR    Mostrando e serie del dispositivo 1º pode instalar y moder instalar y moder del fabricante en la para poder instalar y moder instalar y moder i                                                                                                    | Delle sagna una confuseña alfas cetificados que vamos à emile. Els importante recordar la confraseña para poder instalar y haser uso del cerificado<br>Todos ó definicados incluidos en la misma petición compatitivin dentraseña. En caso de ofinidatis deberá revocar estis cerificado y solicitar uno nuevo.<br>Introducir contraseña<br>Contraseña<br>VOLVER<br>EMITIR<br>Mostendo 6 el elemientos<br>Mostendo 6 el elemientos<br>POS0000002 SERVIDOR PACTORYPOS FACTORYCI.OUD<br>FPOS0000003 SERVIDOR UNICOPOS FACTORYCI.OUD<br>Antenor 1 Siguiente                                                                                                    |                                                                                                    |                                    |                                           |                                  |  |
| Numero de serie del dispositivo   Numero de serie del dispositivo 1   Tpo de dispositivo 1   Nombre del fabricante Modelo de dispositivo   FPOS000002 SERVIDOR   FPOS000003 SERVIDOR   UNICOPOS FACTORYCI.OUD   FPOS000003 SERVIDOR                                                                                                    | Introducir contraseña<br>Contraseña<br>VOLVER<br>Feystir contraseña<br>VOLVER<br>Feystir contraseña<br>Feystir contraseña<br>Mosto de dispositivo<br>FPOS000002<br>FPOS000002<br>SERVIDOR<br>VOLVER<br>1 Tipo de dispositivo<br>FPOS000002<br>SERVIDOR<br>VOLVER<br>1 Tipo de dispositivo<br>1 Tipo de dispositivo<br>1 Tipo de dispositivo<br>VOLVER<br>1 Tipo de dispositivo<br>1 Tipo de dispositivo<br>1 Tipo de dispositivo<br>VOLVER<br>1 Tipo de dispositivo<br>1 Tipo de dispositivo<br>1 Tipo de dispositivo<br>1 SERVIDOR<br>VOLVER<br>1 Siguiente                                                                                                    | Debe asignar una contraseña al·los certificado/s<br>fortes los contreacións incluintos en la memo nate | que vamos a emitir Es importante n | ecordar la contraseña para poder instalar | y hacer uso del certificado      |  |
| Contraseña       Repetir contraseña         Image: Contraseña       Image: Contraseña         Image: Contraseña       Image: Contraseña         Image: Contret contrate contraseña       Image: Contraseñ                                                                                                    | Contraseña       VOLVER     EMITIR       VOLVER     EMITIR       Mostrando     elemientos       Mumero de serie del dispositivo     1     Tipo de dispositivo     Nombre del fabricante     Modelo de dispositivo       POS000002     SERVIDOR     FACTORYPOS     FACTORYCLOUD       FPOS000003     SERVIDOR     UNICOPOS     FACTORYCLOUD       Antenor     1     Siguiente                                                                                                    | Introducir contraseña                                                                                  | adir companyani companyani en caso | ue ovidana debera revocar este cermicado  | y solicital tato naevo.          |  |
| Image: Second second second | VOLVER       EMITIR         Mostrando       6       elemientos         Numero de serie del dispositivo       11       Tipo de dispositivo       Nombre del fabricante       Modelo de dispositivo         FPOS000002       SERVIDOR       FACTORYPOS       FACTORYCLOUD         FPOS000003       SERVIDOR       UNICOPOS       FACTORYCLOUD         Antenor       1       Siguiente                                                                                                    | Contraseña                                                                                             |                                    | Repetir contraseña                        |                                  |  |
| VOLVER     EMITIR       Mostrando     6 elemientos       Número de serie del dispositivo     1       Tipo de dispositivo     1       FPOS0000002     SERVIDOR       FPOS0000003     SERVIDOR       FPOS0000003     SERVIDOR       FACTORYPOS     FACTORYCLOUD       Antenor     1       Siguiente                                                                                                    | VOLVER     EMITIR       Mostrando     6 elementos       Número de serie del dispositivo     11       Tipo de dispositivo     11       FPOS000002     SERVIDOR       FPOS000003     SERVIDOR       UNICOPOS     FACTORYCLOUD       Antenor     1       Siguiente                                                                                                    |                                                                                                    | ۵                                  |                                           | •                                |  |
| Nombre del fabricante     Modelo de dispositivo       Número de serie del dispositivo     1     Tipo de dispositivo     Nombre del fabricante     Modelo de dispositivo       FPOS000002     SERVIDOR     FACTORYPOS     FACTORYCLOUD       FPOS000003     SERVIDOR     UNICOPOS     FACTORYCLOUD       Antenor     1     Siguiente                                                                                                    | Mostrando     6     elementos       Número de serie del dispositivo     11     Tipo de dispositivo     Nombre del fabricante     Modelo de dispositivo       FPOS0000002     SERVIDOR     FACTORYPOS     FACTORYCLOUD       FPOS0000003     SERVIDOR     UNICOPOS     FACTORYCLOUD                                                                                                    |                                                                                                    | 100 FD                             | -                                         | 19                               |  |
| Mostrando       elemientos         Numero de serie del dispositivo       1       Tipo de dispositivo       Nombre del fabricante       Modelo de dispositivo         FPOS0000002       SERVIDOR       FACTORYPOS       FACTORYCLOUD         FPOS0000003       SERVIDOR       UNICOPOS       FACTORYCLOUD         Antenor       1       Siguiente                                                                                                    | Mostrando     6 s     elemientos.       Número de serie del dispositivo     1     Tipo de dispositivo     Nombre del fabricante     Modelo de dispositivo       FPOS0000002     SERVIDOR     FACTORYPOS     FACTORYCLOUD       FPOS0000003     SERVIDOR     UNICOPOS     FACTORYCLOUD                                                                                                    |                                                                                                    | VOLVER                             | EMITIK                                    |                                  |  |
| Número de serie del dispositivo     1     Tipo de dispositivo     Nombre del fabricante     Modelo de dispositivo       FPOS0000002     SERVIDOR     FACTORYPOS     FACTORYCLOUD       FPOS0000003     SERVIDOR     UNICOPOS     FACTORYCLOUD       Antenor     1     Siguienta                                                                                                    | Número de serie del dispositivo         Tipo de dispositivo         Nombre del fabricante         Modelo de dispositivo           FPOS0000002         SERVIDOR         FACTORYPOS         FACTORYCLOUD           FPOS0000003         SERVIDOR         UNICOPOS         FACTORYCLOUD           Antenor         1         Siguiente                                                                                                    | Mostrando 6 + elementos                                                                                |                                    |                                           |                                  |  |
| FPOS000002     SERVIDOR     FACTORYPOS     FACTORYCLOUD       FPOS0000003     SERVIDOR     UNICOPOS     FACTORYCLOUD       Antenor     1     Siguiente                                                                                                    | FPOS0000002     SERVIDOR     FACTORYPOS     FACTORYCLOUD       FPOS0000003     SERVIDOR     UNICOPOS     FACTORYCLOUD       Antenor     1     Siguiente                                                                                                    | Número de serie del dispositivo                                                                        | Tipo de dispositivo                | Nombre del fabricante                     | Modelo de dispositivo            |  |
| FPOS0000003 SERVIDOR UNICOPOS FACTORYCLOUD<br>Antenor 1 Siguiente                                                                                                    | FPOS0000003 SERVIDOR UNICOPOS FACTORYCLOUD<br>Antenor 1 Siguiente                                                                                                    | FPOS000002                                                                                             | SERVIDOR                           | FACTORYPOS                                | FACTORYCLOUD                     |  |
| Antenor 1 Siguiente                                                                                                    | Antenor d Siguiente                                                                                                    | FPOS0000003                                                                                            | SERVIDOR                           | UNICOPOS                                  | FACTORYCLOUD                     |  |
|                                                                                                    |                                                                                                    |                                                                                                    |                                    |                                           | Antenor 1 Siguiente              |  |
|                                                                                                    |                                                                                                    |                                                                                                    |                                    |                                           |                                  |  |
|                                                                                                    |                                                                                                    |                                                                                                    |                                    |                                           |                                  |  |
|                                                                                                    |                                                                                                    |                                                                                                    |                                    |                                           |                                  |  |

## 2.4 EMISIÓN DEL CERTIFICADO DE DISPOSITIVO

Una vez entrada la contraseña, pulsaremos el botón EMITIR, para conseguir los certificados.

| ← → C  i servicios.izenpe.com/ticketbai/mostr | arGestionCertificadosDisp                                                                                                    | asitiyas.do                                                                                                    |                                                      |                                                          |                             |                              | * 순수 🔟 🔹 🕸 🖬 🍓 )                                        |
|-----------------------------------------------|----------------------------------------------------------------------------------------------------|----------------------------------------------------------------------------------------------------|------------------------------------------------------|----------------------------------------------------------|-----------------------------|------------------------------|---------------------------------------------------------|
| estión de certificado                         | s para Ticket                                                                                                    | BAI                                                                                                    |                                                      |                                                          |                             |                              | ES                                                      |
|                                               | GESTIÓN DE<br>Science y Annie Cette<br>Paniel de Centrol — d                                                                                                    | CERTIFICADOS DI<br>acados para desponitivos<br>Gestión de cemilicados de disp                                      | Confirman<br>Solicitud de                            | Ción<br>dispositivos emitida correctamente               | 8                           | FACTORYPOS CORP<br>W0242775E | *                                                       |
|                                               | Solicitudes rea                                                                                                    | lizadas Solicitudes a                                                                                              | ulonzados                                            |                                                          |                             |                              |                                                         |
|                                               | Busqueda certi                                                                                                    | ficado                                                                                                    |                                                      |                                                          |                             |                              |                                                         |
|                                               | Numero de serie de                                                                                                    | I dispositivo                                                                                                    |                                                      |                                                          |                             |                              |                                                         |
|                                               | -                                                                                                    |                                                                                                    |                                                      | <u>×</u>                                                 |                             |                              |                                                         |
|                                               |                                                                                                    |                                                                                                    |                                                      | BUSCAR                                                   |                             |                              |                                                         |
|                                               | LISTADO DE S                                                                                                    | SOLICITUDES                                                                                                    |                                                      |                                                          |                             |                              |                                                         |
|                                               | <ul> <li>vera vez finalizada iz</li> <li>Ver los datos y cor</li> <li>Descargar ta solici</li> <li>Descargar ta colici</li> <li>Descargar tri como<br/>communita para sa</li> </ul> | a emissión pelma;<br>transas del carda solicitado<br>cador delicargiter y gelerado<br>e posterior restatación y mo | ede que contenga mas de<br>Laremvo para su eso en fa | un aspaalityot.<br>cumicón: Pronse modilicus (Dikonomico | gel archivo car p12 8 pBc 4 | ocuentă que necesita (a      |                                                         |
|                                               | Mostrando 5 +                                                                                                    | elementos                                                                                                    |                                                      |                                                          |                             |                              |                                                         |
|                                               | ID solicitud                                                                                                    | Tipo solicitud                                                                                                    | Fecha solicitud                                      | 1 Número de certificados                                 | Estado solicitud            | Acciones                     |                                                         |
|                                               | 10196                                                                                                    | ·Wab.                                                                                                    | .22-11-2022                                          | 21                                                       | Finalizada                  | 1                            |                                                         |
|                                               | 1378                                                                                                    | Web                                                                                                    | 19.10-2022                                           |                                                          | Innitzada                   |                              |                                                         |
|                                               |                                                                                                    |                                                                                                    |                                                      |                                                          |                             | Antonni 1 Siguenti           |                                                         |
| 19°C<br>Mayorm nublado                        |                                                                                                    | Q, Bús                                                                                                    | queda 📁 💼 🌘                                          | - x 7/ w of                                              | 📌 🗳 o 🔮                     |                              | ^ <b>←</b> ♥ [] <sup>2</sup> 40 <b>5</b> 22/11/2022 (1) |

Una vez emitidos, encontraremos los certificados en el listado de solicitudes.

|                |                                                                    | -                                                             |                           |                             |                                           |                              |   |    |
|----------------|--------------------------------------------------------------------|---------------------------------------------------------------|---------------------------|-----------------------------|-------------------------------------------|------------------------------|---|----|
| Gestion de cel | tificados para Ticket                                              | IBAI                                                          |                           |                             |                                           |                              |   | ES |
|                | GESTIÓN DE<br>Solicitar y emilir certi                             | CERTIFICADOS D<br>incados para dispositivos                   | E DISPOSITIVOS            | 5                           |                                           | FACTORYPOS CORP<br>W0242775E | ~ |    |
|                | Panel de Control >                                                 | Gestion de certificados de dir                                | positivos                 |                             |                                           |                              |   |    |
|                | Solicitudes rea                                                    | alizadas Solicitudes                                          | autorizados               |                             |                                           |                              |   |    |
|                | Busqueda certi                                                     | ificado                                                       |                           |                             |                                           |                              |   |    |
|                | Número de serie de                                                 | el dispositivo                                                |                           |                             |                                           |                              |   |    |
|                |                                                                    |                                                               |                           | x                           |                                           |                              |   |    |
|                |                                                                    |                                                               | 1                         | DUPOAD                      |                                           |                              |   |    |
|                |                                                                    |                                                               |                           | DUSGAR                      |                                           |                              |   |    |
|                | LISTADO DE                                                         | SOLICITUDES                                                   |                           |                             |                                           |                              |   |    |
|                | Utta vez finalizada t                                              | a emisión puede                                               |                           |                             |                                           |                              |   |    |
|                | <ul> <li>Ver los datos y co</li> <li>Descargar la solic</li> </ul> | intenido de cada solicitud (p<br>stud firmada del cestificado | uede que contenga mas     | de un dispesitivo).         |                                           |                              |   |    |
|                | <ul> <li>Descargar el certil<br/>contraseña para s</li> </ul>      | ficado: descargue y guarde<br>au posterior instalación y us   | el archivo para su uso er | i tachurapón. Puede meditik | car la extensión del archivo del p12 a ip | 6. Recuerda que necesita la  |   |    |
|                | Mastranda E +                                                      | alamantar                                                     |                           |                             |                                           |                              |   |    |
|                | mostiando s e                                                      | elementos                                                     |                           |                             |                                           |                              | _ |    |
|                | ID solicitud                                                       | Tipo solicitud                                                | Fecha solicitud           | 1 Número de cert            | ificados Estado solicitu                  | d Acciones                   |   |    |
|                | 10196                                                              | Web                                                           | 22-11-2022                | 2                           | Finalizad                                 |                              |   |    |
|                | 7378                                                               | Web                                                           | 19-10-2022                | 4                           | Finalizada                                | • I                          |   |    |
|                |                                                                    |                                                               |                           |                             |                                           |                              |   |    |

#### 2.5 DESCARGA DEL CERTIFICADO DE DISPOSITIVO P12

Para descargar el archivo del certificado digital, pulsaremos el botón de acciones a la derecha de la solicitud y escogeremos la opción **DESCARGAR CERTIFICADOS P12**.

| Gestion de certi | ficados para Ticket                                                                            | IBAI                                                                                      |                                                         |                                              |                                   |                                    |        | E |
|------------------|------------------------------------------------------------------------------------------------|-------------------------------------------------------------------------------------------|---------------------------------------------------------|----------------------------------------------|-----------------------------------|------------------------------------|--------|---|
|                  | GESTIÓN DE<br>Solicitar y emilir cert                                                          | CERTIFICADOS I<br>inficados para dispositivos                                             | DE DISPOSITIVOS                                         |                                              |                                   | RACTORYPOS<br>W0242775E            | CORP 🗸 |   |
|                  | Panel de Control >                                                                             | Gestión de certificados de d                                                              | ispositivos                                             |                                              |                                   |                                    |        |   |
|                  | Solicitudes rea                                                                                | alizadas Solicitude                                                                       | s autorizados                                           |                                              |                                   |                                    |        |   |
|                  | Busqueda cert                                                                                  | ificado                                                                                   |                                                         |                                              |                                   |                                    |        |   |
|                  | Número de serie de                                                                             | el dispositivo                                                                            |                                                         |                                              |                                   |                                    |        |   |
|                  |                                                                                                |                                                                                           |                                                         | x                                            |                                   |                                    |        |   |
|                  |                                                                                                |                                                                                           |                                                         |                                              | -                                 |                                    |        |   |
|                  |                                                                                                |                                                                                           |                                                         | BUSCAR                                       |                                   |                                    |        |   |
|                  | LISTADO DE                                                                                     | SOLICITUDES                                                                               |                                                         |                                              |                                   |                                    |        |   |
|                  | Utta vez finalizada i                                                                          | la emisión puede                                                                          |                                                         |                                              |                                   |                                    |        |   |
|                  | <ul> <li>Ver los datos y co</li> <li>Descargar la solic</li> <li>Descargar el certi</li> </ul> | intenido de cada solicitud (<br>clud firmada del certificado<br>ficado: descargue y guard | puede que contenĝa mas o<br>e el archivo para su uso en | te un dispositivo).<br>tachuispión, Puede ma | atiçar la extensión del antrivo d | e .p12 a .ptx. Recuerda que nocesa | ta 6a  |   |
|                  | Contrastina para s                                                                             | a posicilar instalisment y u                                                              | M2                                                      |                                              |                                   |                                    |        |   |
|                  | mostratido s e                                                                                 | ejementos                                                                                 |                                                         |                                              | 0                                 | Detalle                            |        |   |
|                  | ID solicitud                                                                                   | Tipo solicitud                                                                            | Fecha solicitud                                         | 14 Número de o                               | ertificados 👘                     | Descargar solicitud emision        | nes    |   |
|                  | 10196                                                                                          | Web                                                                                       | 22-11-2022                                              |                                              | 2                                 | mancawa                            |        |   |
|                  | 7378                                                                                           | Web                                                                                       | 19-10-2022                                              |                                              | 4                                 | Finalizada                         | 1      |   |
|                  |                                                                                                |                                                                                           |                                                         |                                              |                                   |                                    |        |   |

Se descargará un archivo comprimido ZIP que contiene el/los certificados de la solicitud.

# 3. CONFIGURACIÓN DE TICKETBAI EN FACTORYCLOUD

Para acceder a FactoryCLOUD, lo debemos hacer en:

https://cloud.factorypos.com/login

| ← → C |                                      | ○ ○ ○ ○ ○ ○ ○ ○ ○ ○ ○ ○ ○ ○ ○ ○ ○ ○ ○ |
|-------|--------------------------------------|---------------------------------------|
|       | FactoryCLOUD                         |                                       |
|       | (Accesio)                            |                                       |
|       | Come encodero 🛛                      |                                       |
|       |                                      |                                       |
|       | Recordarme CVividade to contrauente? |                                       |
|       | ENTRAR     ENTRAR GOOGLE             |                                       |
|       | "Necesitas registrariait             |                                       |
|       | REGISTRATE AHORA                     |                                       |
|       | € 2022 FactoryHOS Corp.              |                                       |
|       |                                      |                                       |
|       |                                      |                                       |
|       |                                      |                                       |
|       |                                      | ø                                     |
|       |                                      |                                       |

#### 3.1 CREACIÓN DE USUARIO EN FACTORYCLOUD

Si no tenemos una cuenta, deberemos registrar nuestro email y asignarle una contraseña.

| O S cloud.factorypox.com/register |                                     | • 6 6 余 🖬 🔹 🗰 🗊 🖬 • |
|-----------------------------------|-------------------------------------|---------------------|
|                                   | FactoryCLOUD                        |                     |
|                                   | REGISTRESE                          |                     |
|                                   | OBTENÇA ÁCCESO INSTANTÂNEO          |                     |
|                                   | introduces administra               |                     |
|                                   | uniteduzza specifica i              |                     |
|                                   | (introspense)                       |                     |
|                                   | Transroduzza eswet suarfo           |                     |
|                                   | Continue contraseital               |                     |
|                                   | Estav de accuerdio con cos términos |                     |
|                                   | CREAR CUENTA                        |                     |
|                                   | INITIAE KENDA                       |                     |
|                                   |                                     |                     |
|                                   | C 2022 Fectory POS Corp.            |                     |
|                                   |                                     |                     |
|                                   |                                     |                     |
|                                   |                                     |                     |
|                                   |                                     |                     |
|                                   |                                     |                     |

Al crear la cuenta, deberemos revisar nuestro e-mail (incluso carpeta SPAM), ya que es necesario confirmar la inscripción recibida por e-mail.

Una vez confirmada la cuenta, ya podremos entrar con normalidad mediante nuestro usuario y contraseña.

#### 3.2 CREACIÓN DE EMPRESA EN FACTORYCLOUD

Cuando entramos en FactoryCLOUD, deberemos crear nuestra compañía, para ello, accederemos al menú lateral, en la opción **NEGOCIOS**, **EMPRESAS** y pulsaremos el botón **+NUEVO**.

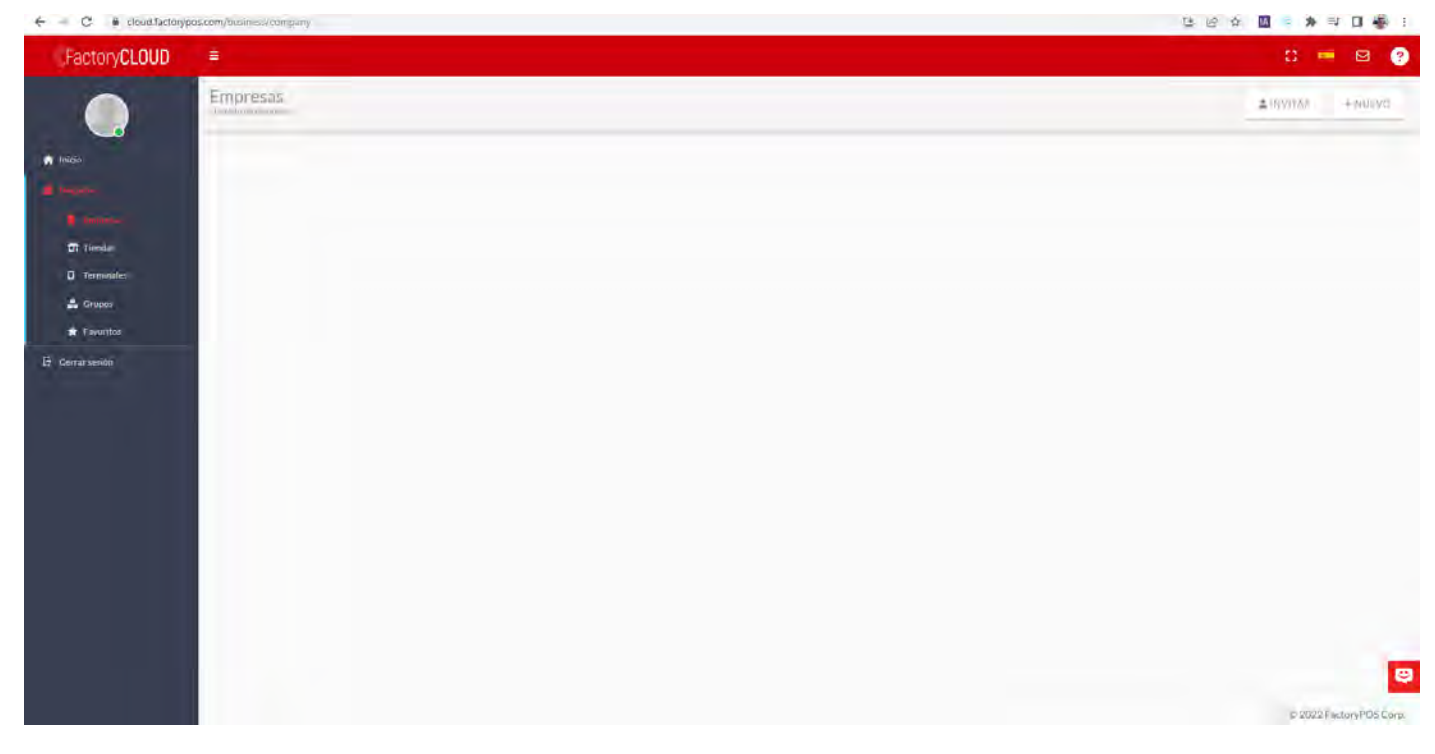

Aquí rellenaremos el formulario, tomando especial atención en los campos PAÍS (Spain/España) y REGIÓN (País Vasco), ya que, de lo contrario, no se podrá activar TicketBAI.

| FactoryCLOUD      |                                                              | : 💻 🕫 🥵 🥶                     |
|-------------------|--------------------------------------------------------------|-------------------------------|
|                   | EMPRESA EJEMPLO TICKET BAI                                   |                               |
| nico              | 🖽 Información básica                                         |                               |
|                   | "Hembra della tendepa"<br>Children Sa Circhiel of Ticket Bas |                               |
| Tiendas           | Homese Back************************************              |                               |
| Grupos            | Homery M# Insight"<br>B43090000 ETB                          |                               |
| 🛊 Fevoritos       | Crear una tienda con los mismos statos                       | In concernance                |
| 22 Mantenimientos |                                                              | ■ 26 barranynn                |
| E Documentos      | 🖅 Dirección de la oficina principal                          | 🖾 Dirección fiscal            |
| В Сонтан хелібн   | 6.5%"<br>6.650 KALEA.350                                     | EASO KALEA 350                |
|                   | Canada **<br>DONOSTIA                                        | Cistal**<br>DONOSTIA          |
|                   | Exade Prevents*<br>GPU/ZKOA                                  | Bradol Provinca *<br>GIPUZKOA |
|                   | Span (                                                       | rean*<br>= Spain              |
|                   | Region*<br>Party Vanca                                       | C68psparai*<br>20006          |
|                   | Conjpaunut**<br>20006                                        | "Subless"<br>94300000         |
|                   | Telefone *<br>94300000                                       | far,                          |
|                   |                                                              |                               |

Una vez entrados los datos, pulsaremos GUARDAR.

Si marcamos la casilla con fondo rojo que indica "Crear una tienda con los mismos datos", ya la tendremos creada y no será necesario entrarla manualmente.

Aquí tendremos la lista de todas nuestras empresas.

En la tarjeta de cada empresa, podemos ver la cantidad de tiendas que tiene dicha empresa y los usuarios que pueden acceder a ella.

| <pre>©FactoryCLOUD</pre>                                            |                                 | D 📼 🕇 🖉 🧰 |
|---------------------------------------------------------------------|---------------------------------|-----------|
|                                                                     | Empresas<br>Usitado de empresas |           |
| <ul> <li>Inicio</li> <li>Resolution</li> <li>Embricatori</li> </ul> | EMPRESA EJEMPLO TICKET BAI      |           |
| Tiendas<br>D Terminales                                             | 1 TENDAS O GRUPOS Z USAMICS     |           |
| 👪 Grupos 🖈 Favoritos                                                |                                 |           |
| 🖬 Estadísticas                                                      |                                 |           |

#### 3.3 REGISTRO DE LA LICENCIA DE SUSCRIPCIÓN AL SERVICIO TICKETBAI

Si pulsamos sobre los 3 puntos de la esquina superior derecha de la tarjeta, accederemos al menú de configuración de esta, donde tendremos que entrar la licencia de suscripción anual al servicio de TICKETBAI, mediante la opción **LICENCIAS**.

| FactoryCLOUD                                                                                                    |                                                                                                    | II 💻 🕇 🗐 👼       |
|----------------------------------------------------------------------------------------------------|----------------------------------------------------------------------------------------------------|------------------|
|                                                                                                    | Empresas<br>Listas foreitoresis                                                                                                    | LINVITAR + NUEVO |
| <ul> <li>Inicor</li> <li>Inicor</li> <li>Inicor</li> <li>Inicor</li> <li>Inicor</li> <li>Trenda</li> <li>Trenda</li> <li>Trenda</li> <li>Trenda</li> <li>Trenda</li> <li>Farattas</li> <li>Exclution</li> </ul> | ENPRISALEMENTO TICKY TRAI       Image: Comparison of the comparison of the compa |                  |

Cuando creamos una Empresa en FactoryCLOUD, automáticamente se genera una licencia demo de 3 meses al servicio de Estadísticas, mediante el que FactoryPOS, cada 20 minutos aproximadamente, envía sus ventas y permite consultarlas desde cualquier dispositivo, tanto las del día en curso, como las de cualquier fecha anterior.

Para entrar la licencia de TICKETBAI, que contiene los módulos de DOCUMENTOS FISCALES (TICKETBAI) y de COPIAS DE SEGURIDAD (BACKUP) pulsaremos el botón **+NUEVO**.

| FactoryCLOUD |                         |        |              |   |              |   |   |       |                    |                   | 49 P   | 1    | e 🤷 🤠    |
|--------------|-------------------------|--------|--------------|---|--------------|---|---|-------|--------------------|-------------------|--------|------|----------|
|              | EMPRESA EJEMPLO TICKE   | ET BAI |              |   |              |   |   |       |                    |                   | + NUEV | ¢    | E VOLVER |
| A Inico      | <b>1</b> 0 ý            |        |              |   |              |   |   |       |                    |                   |        |      | x Q      |
| E Impose     | Código                  | Marca  | Caducidad    |   | Тіро         |   | A | ctiva | Fecha de Caducidad | Fecha de Creación |        | Acci | iones    |
| Tiendas      | *                       | 4      | -            | ٠ | =            | • | - |       | =                  | =                 |        |      |          |
| Terminales   | EPO5-6801-2326-9925     | FPOS   | Concolucitad |   | FactoryCLOUD |   |   |       | 27/02/2023 19:42   | 27/11/2022 18:42  |        |      |          |
| 🛔 Grupos     | Aution Arthorne APERCAR |        |              |   |              |   |   | -     |                    |                   | 1-1    | dei  | (1)      |

Aquí, entraremos el código de licencia que tiene el formato: FPOS-2801-xxxx-xxxx

Una vez entrado, pulsaremos el botón **GUARDAR**.

| =                                              |                      | c 🖮 🕈 🛃 🧰 |
|------------------------------------------------|----------------------|-----------|
| EMPRESA EJEMPLO TICKET BAI                     |                      |           |
|                                                | 🖸 Información básica |           |
| Littlepide Literation*<br>EPDS-280150000-X000X |                      |           |
| Marca*<br>FPO5                                 |                      |           |
| Cadacidat F<br>Renova                          |                      |           |
| Test<br>Transport                              |                      |           |
| Aubra                                          |                      |           |
| GUARDAR .                                      | itt chlottado        |           |

Una vez guardado, nos mostrará la lista de nuestras licencias.

| Factory CLOUD  |                       |        |              |   |              |       |   |                    |                   | 4) P   | 1    |       |      |
|----------------|-----------------------|--------|--------------|---|--------------|-------|---|--------------------|-------------------|--------|------|-------|------|
|                | EMPRESA EJEMPLO TICKE | ET BAI |              |   |              |       |   |                    |                   | + NUEV | α    | ⊞ VOU | VER. |
| ft Inico       | 10. Q.                |        |              |   |              |       |   |                    |                   |        |      | ×     | Q.   |
| A reader       | Código                | Marca  | Caducidad    |   | Тіро         | Activ | đ | Fecha de Caducidad | Fecha de Creación |        | Acci | ones  |      |
| Tiendas        | ٥                     | .6:    | -            | = | =            | -     | + | =                  | =                 |        |      |       |      |
| C Terminates   | EPO5-6801-2326-9933   | FPOS   | Concolucidad |   | FactoryCLOUD |       | D | 27/02/2023 19:42   | 27/11/2022 18:42  |        |      |       |      |
| 🛃 Grupes       | EP05-280              | FPOS   | Renovable    |   | FactoryCLOUD |       | D | 01/12/2022 00:59   | 27/11/2022 19:13  |        |      | ۰     |      |
| 🖬 Estadísticas | Acdón - APLICAR       |        |              |   |              |       |   |                    |                   | 1 - 2  | de 2 |       | 1.1  |

Si pulsamos en VOLVER, regresaremos a la vista genérica de la empresa.

#### 3.4 REGISTRO DEL CERTIFICADO DIGITAL DE DISPOSITIVO PARA CADA TIENDA

Si accedemos al menú lateral, en la opción **NEGOCIOS**, **TIENDAS** y pulsaremos en la tarjeta de la tienda a la que queremos asignar el certificado, sobre el icono circular con la abreviatura de la tienda, para que nos muestre todos los datos y podamos añadir los referidos a TICKETBAI.

| FactoryCLOUD                            |                                                                                             | # 🖷 🕇 🖂 👼           |
|-----------------------------------------|---------------------------------------------------------------------------------------------|---------------------|
|                                         | Tiendas - EMPRESA EJEMPLO TICKET BAI                                                        | + NUEVED III VOLVER |
| nicos<br>El Imponi                      | EMPRESA LJEMPILO TICKET BAJ IN E<br>EAGO-ALEAL JERI<br>Sobos- Donastila<br>Salkuzkica, Span |                     |
| T Triendae:<br>D Terminates<br>🚔 Grupos | 1 servicians D assertes 2 consideres                                                        |                     |
| 🛊 Favoritos                             |                                                                                             |                     |

Aquí, pulsaremos el botón **EDITAR** y accederemos al campo **REGIÓN**, para indicar que estamos configurando el sistema para **PAÍS VASCO** y a qué Diputación en concreto vamos a conectar esta tienda.

| =                                                    |                | # 💻 🕈 🖻 🥶                                               |
|------------------------------------------------------|----------------|---------------------------------------------------------|
| EMPRESA EJEMPLO TICKET E<br>Muetrar tiendal          | AI             | MOSTRAR EMPRESA                                         |
| 📧 Información básica                                 |                |                                                         |
| (lowere de la tileda *<br>EMPRESA E/EMPLO TICKET BAI |                | ETD                                                     |
| Codigo externo                                       | income"<br>ETB |                                                         |
| 18 COPIAR-ID                                         |                |                                                         |
| Creade: Demo FactoryPOS (27/11/2022 @ 18:4           | 1              | Modificado: Jordi Llorens Parrilla (27/11/2022 @ 19:17) |
| E Dirección física                                   |                |                                                         |
| Guaad*<br>DONOSTIA                                   |                |                                                         |
| Estado/Provincia <sup>f</sup><br>GIPUZKOA            |                |                                                         |
| Park*<br>Spain                                       |                |                                                         |
| Región*<br>Schucciume la región*                     |                |                                                         |
| Cédigo postál *<br>20006                             |                |                                                         |
| Telefono*<br>943000000                               |                |                                                         |
| Fax                                                  |                |                                                         |

En el campo FISCALIDAD escogeremos la Diputación y le daremos al botón GUARDAR.

| =                                            | * = - 2                                                 |
|----------------------------------------------|---------------------------------------------------------|
| EMPRESA EJEMPLO TICKET BAI                   |                                                         |
| Cruado: Demo FactoryPOS (27/11/2022 @ 18:42) | Modificado: Jordi Llocene Par(ilia (27/11/2022 @ 19:17) |
| E Dirección física                           |                                                         |
| EASO KALEA 350                               |                                                         |
| Gostat"*<br>DONOSTIA                         |                                                         |
| Estado/Provincija*<br>GIPUZKOA               |                                                         |
| reat"<br>Spain                               |                                                         |
| Report<br>Pars Vosuo                         |                                                         |
| Fiscalitad<br>Selectional                    |                                                         |
| Seleccionar                                  |                                                         |
| Ticket Bal Álava                             |                                                         |
| Ticket Bal Guipúzkoa                         |                                                         |
| Ticket Bal Vizcaya                           |                                                         |
| Correce electrónico                          |                                                         |
|                                              |                                                         |
|                                              |                                                         |

Se volverán a mostrar los datos de la tienda y pulsaremos el botón **VOLVER** para regresar al menú de tiendas.

En la tarjeta de la tienda, pulsaremos los 3 puntos de la esquina superior derecha.

En el menú contextual, escogeremos la opción EMISOR FISCAL, que es donde podremos entrar los datos relativos al Certificado Digital de Dispositivo para esta tienda.

| FactoryCLOUD                                                                                                    | ŧ                                                                                                    |                                                                                                    | # 🖛 🕇 🖂 🧰                |
|----------------------------------------------------------------------------------------------------|----------------------------------------------------------------------------------------------------|----------------------------------------------------------------------------------------------------|--------------------------|
|                                                                                                    | Tiendas - EMPRESA EJEMPLO<br>- Listado de tienza                                                                                                    | FICKET BAI                                                                                                    | .+ 40.0 YOT III YOTIYOR. |
| <ul> <li>Innos</li> <li>Innos</li> <li>Innos</li> <li>Innos</li> <li>Innos</li> <li>Trindas</li> <li>Trindas</li> <li>Grupos</li> <li>Grupos</li> <li>Fevorios</li> <li>Introductors</li> </ul> | EMPRESA LEMPLO TOCKET OL<br>EASO KALEA 350<br>GOOD DONIDATIA<br>GOOD DONIDATIA<br>GENERAL BARRON<br>NEW YORK, Barrow<br>NEW YORK, Barrow<br>NEW YORK, BARROW<br>NEW YORK, BARROW<br>NEW YORK, BA | Eliminar<br>Mostrar<br>Añadir a favoritos<br>Extel<br>Copia de essuridad<br>Terminales<br>Licencias<br>Ensior fiscal |                          |

En la pantalla siguiente, no tendremos ningún certificado registrado y, por lo tanto, pulsaremos el botón +**NUEVO**.

| FactoryCLOUD | - E                                        | # 🚥 🕇 🖾 👼                |
|--------------|--------------------------------------------|--------------------------|
|              | Emisor fiscal - EMPRESA EJEMPLO TICKET BAI | + MULVU: == \(\0.14\0.18 |
| ninaci       | No se he consido iningiún patametro discul |                          |

En el formulario, deberemos entrar los datos del certificado de dispositivo que hemos registrado en IZENPE:

- NIF: Entraremos el NIF de la Empresa.
- NOMBRE FISCAL: Entraremos el Nombre de la Empresa.
- Nº serie del terminal: Es el número de serie con el que hemos registrado el certificado (opcional).
- Certificado: Subiremos el certificado digital, con la extensión p12.
- PIN: Entraremos la contraseña que hemos asignado al certificado digital.

#### Pulsaremos el botón GUARDAR.

| misor fiscal - EMPRESA EJEMPLO TICKET BAI<br>universi surfamenti ve trucime: |   |   |
|------------------------------------------------------------------------------|---|---|
| Nuevos parámetros fiscales.                                                  |   |   |
| Ticket Bai Guipozios<br>Har*<br>RASIDODODO                                   |   |   |
| "Homore Tocal *<br>EMPRESA EJEMPLO TICKET BAI, S.L.                          |   |   |
| Régimen Especial de IVA*<br>Régimen spense al                                |   |   |
| 1) Pare del terminal<br>PPOS-3515-xxxxe-xxxxe                                |   |   |
| Certificade<br>SOLDISP_FPOS0000103_CERTp12                                   | f | R |
| Pet*                                                                         |   | Ð |
|                                                                              |   |   |
| GUARDAR "D CANCELAR                                                          |   |   |

Una vez hecho esto, ya tendremos activado en FactoryCLOUD el servicio de TICKETBAI.

## 4. CONEXIÓN DE FACTORYPOS CON FACTORYCLOUD

Si ya tenemos el FactoryPOS completamente configurado, para configurar la conexión con FactoryCLOUD, desde el menú principal, deberemos pulsar el botón con 3 rayas de la esquina superior izquierda, para mostrar el menú de opciones.

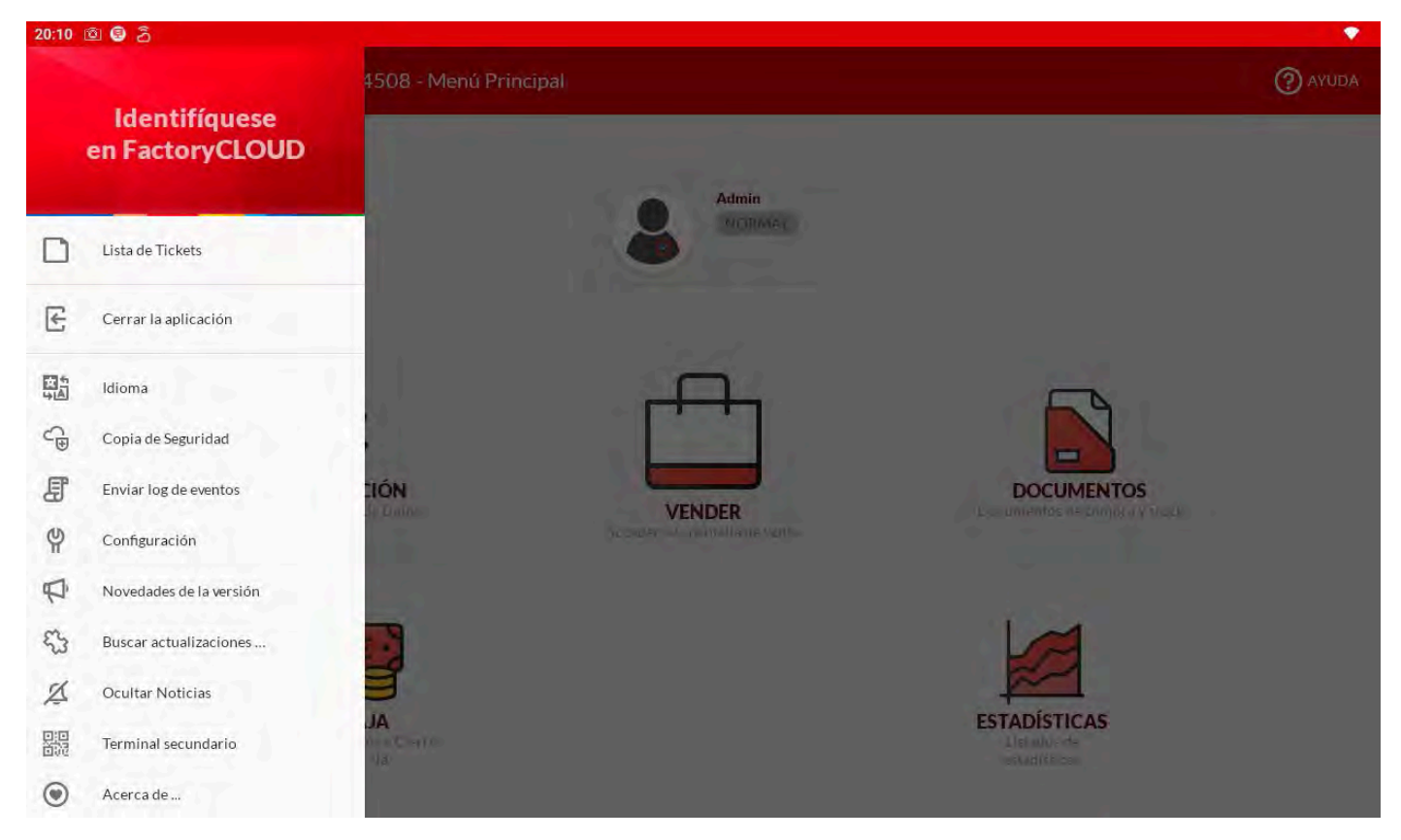

### 4.1 IDENTIFICACIÓN EN FACTORYCLOUD

Pulsaremos sobre la opción IDENTIFÍQUESE EN FACTORYCLOUD.

|   | Identifíquese o cree un nuevo usuario          |   |  |
|---|------------------------------------------------|---|--|
|   | E-mail                                         |   |  |
|   | Introduzca su dirección de correo electrónico. |   |  |
| â | Contraseña                                     | o |  |
|   | Introduzca una contraseña.                     |   |  |
|   | RECUPERAR CONTRASEÑA                           |   |  |
|   | INSCRIBIRSE                                    |   |  |

Aquí entraremos el e-mail y la contraseña con que nos hemos registrado en FactoryCLOUD.

## 4.2 ASIGNACIÓN DE EMPRESA

A continuación, pulsaremos en **ASIGNE EL COMERCIO**, para seleccionar la empresa que hemos creado en FactoryCLOUD.

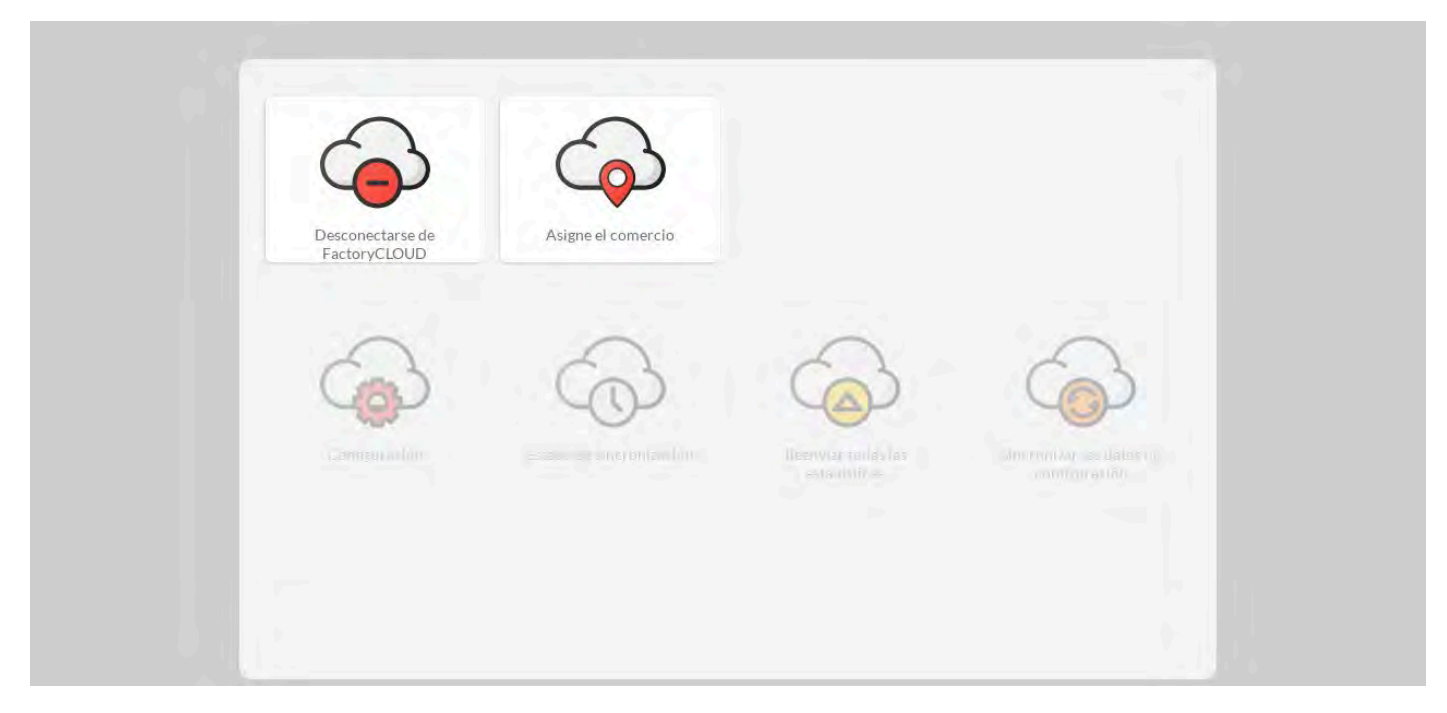

Aquí tendremos la lista de todas las empresas a las que tenemos conectadas nuestra cuenta de usuario.

| ETB EASO KALEA, 350-20006 · DONOSTIA (ES)<br>EASO KALEA, 350-20006 · DONOSTIA (ES) |  |
|------------------------------------------------------------------------------------|--|
|                                                                                    |  |
|                                                                                    |  |
|                                                                                    |  |
|                                                                                    |  |
|                                                                                    |  |
| CREAR NUEVA COMPAÑÍA                                                               |  |

Pulsaremos sobre la empresa a la que vamos a conectar nuestro FactoryPOS.

#### 4.3 ASIGNACIÓN DE TIENDA

Una vez seleccionada la empresa, veremos la lista de tiendas asignadas a la misma y seleccionaremos la adecuada.

| ETB EMPRESA EJEMPLO TICKET BAI<br>EASO KALEA, 350 · 20006 · DONOSTIA (ES)<br>Fecha de creación: 27 de noviembre de 2022 18:42 |  |
|----------------------------------------------------------------------------------------------------|--|
|                                                                                                    |  |
|                                                                                                    |  |
|                                                                                                    |  |
|                                                                                                    |  |
|                                                                                                    |  |
|                                                                                                    |  |
|                                                                                                    |  |
| CREAR NUEVO COMERCIO                                                                                                    |  |
| Cherriterocomencio                                                                                                    |  |

Una vez asignada la tienda, ya tendremos configurada la conexión entre FactoryPOS y FactoryCLOUD.

# 5. IDENTIFICACIÓN DE NÚMERO DE TIENDA

Es muy importante, principalmente en caso de tener más de una tienda, asignar un identificativo de tienda que irá como un prefijo del número de factura. De este modo, evitaremos poder tener un mismo número de factura en dos tiendas distintas.

Para ello, accederemos a la **CONFIGURACIÓN**, **CONFIGURACIÓN BÁSICA**, **DATOS EMPRESA** y en el campo **IDENTIFICADOR DE LOCAL**, entraremos un número de 2 dígitos que se colocará como prefijo de todas las facturas de esta tienda.

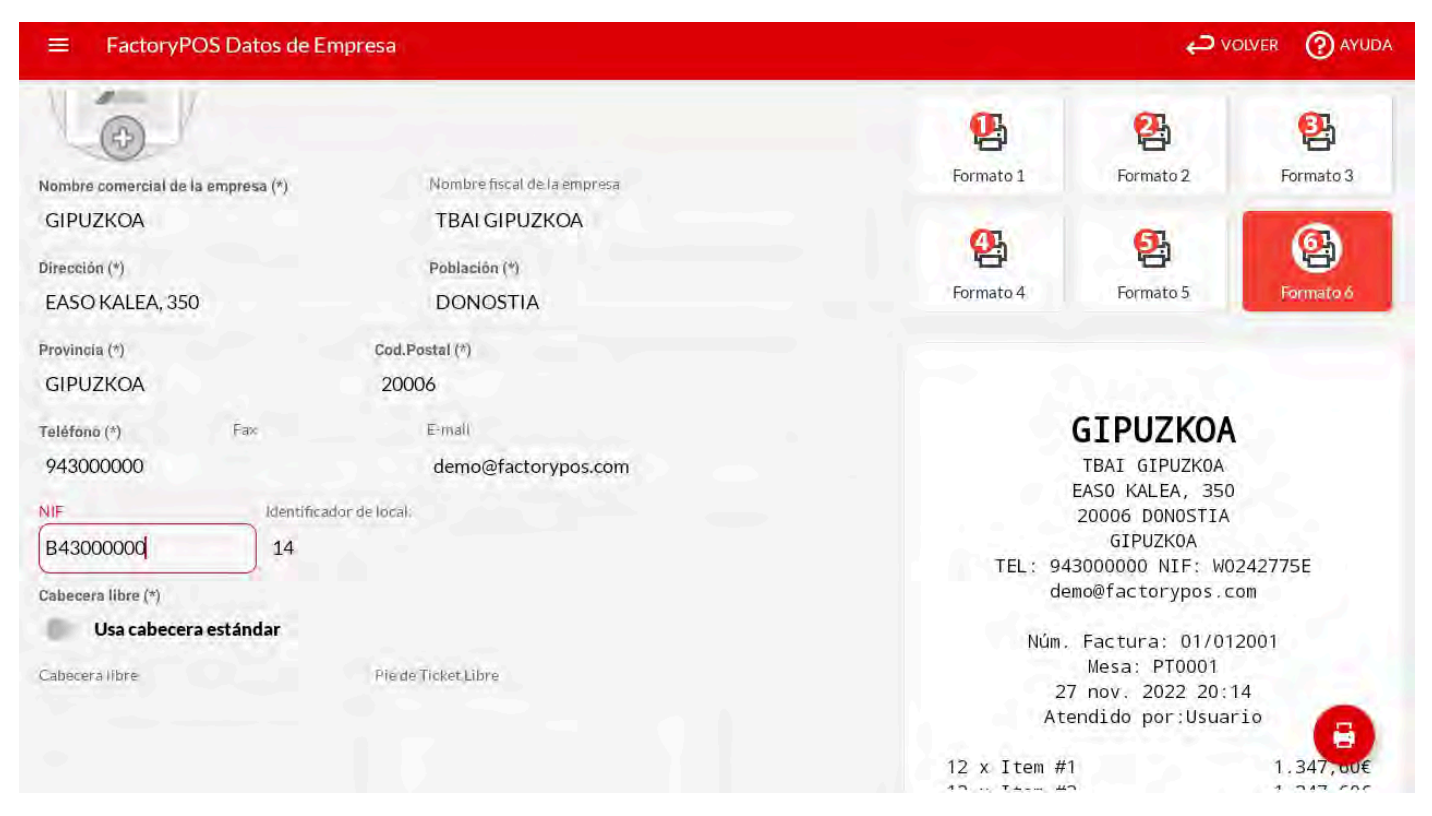

Una vez hecho esto, ya podemos empezar a realizar ventas y éstas, se enviarán a TICKETBAI.